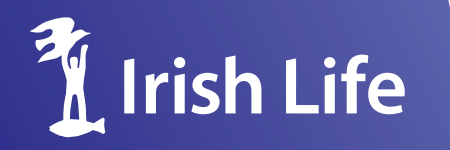

Ease

Speed

# SecureShare - User Guide

Accuracy

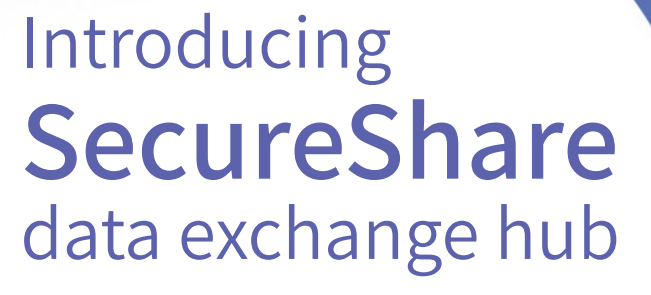

Share data with confidence on our highly secure, easy to use, data portal

#### Contents

| 1.  | What is the SecureShare Portal                          | 1  |
|-----|---------------------------------------------------------|----|
| 2.  | How do I become a registered user?                      | 2  |
| 3.  | What can I do on the SecureShare Portal?                | 3  |
| 4.  | What files can I submit through the SecureShare Portal? | 4  |
| 5.  | How can I submit files on the SecureShare Portal ?      | 5  |
| 6.  | Password Protected Files                                | 6  |
| 7.  | How can I validate my submission?                       | 6  |
| 8.  | Past Submission Table - Sort & Filter                   | 8  |
| 9.  | System Requirements                                     | 9  |
| 10. | Best-in-class Data Protection                           | 9  |
| 11. | Member Data Processing                                  | 10 |
| 12. | Additional Information                                  | 10 |
|     |                                                         |    |

#### 1. What is the SecureShare Portal?

The SecureShare Portal is a new platform which will allow you to share your employee's data with confidence and ease using our ultra secure, intuitive system.

As your trusted partner in creating and delivering employee benefits, Irish Life have simplified and improved the process of sharing employee data with us. SecureShare Portal allows you to share employee data with confidence and ease. Use SecureShare Portal instead of encrypted email or secure file transfers to share your pension plan and risk data with Irish Life.

#### Benefits of the SecureShare Portal include:

- One stop shop for data sharing Track and manage all your data sharing needs in one place. History of all your data sharing activity held on the portal.
- Secure Creates a secure link between us for data sharing, using multifactor identity and access management (IAM). No need to password protect the files you submit.
- **Simple to use –** SecureShare is an intuitive interface and system.
- **Faster and more accurate processing** AI improves incoming data processing from SecureShare Portal.

There is information on data security and where data is stored at the end of this document.

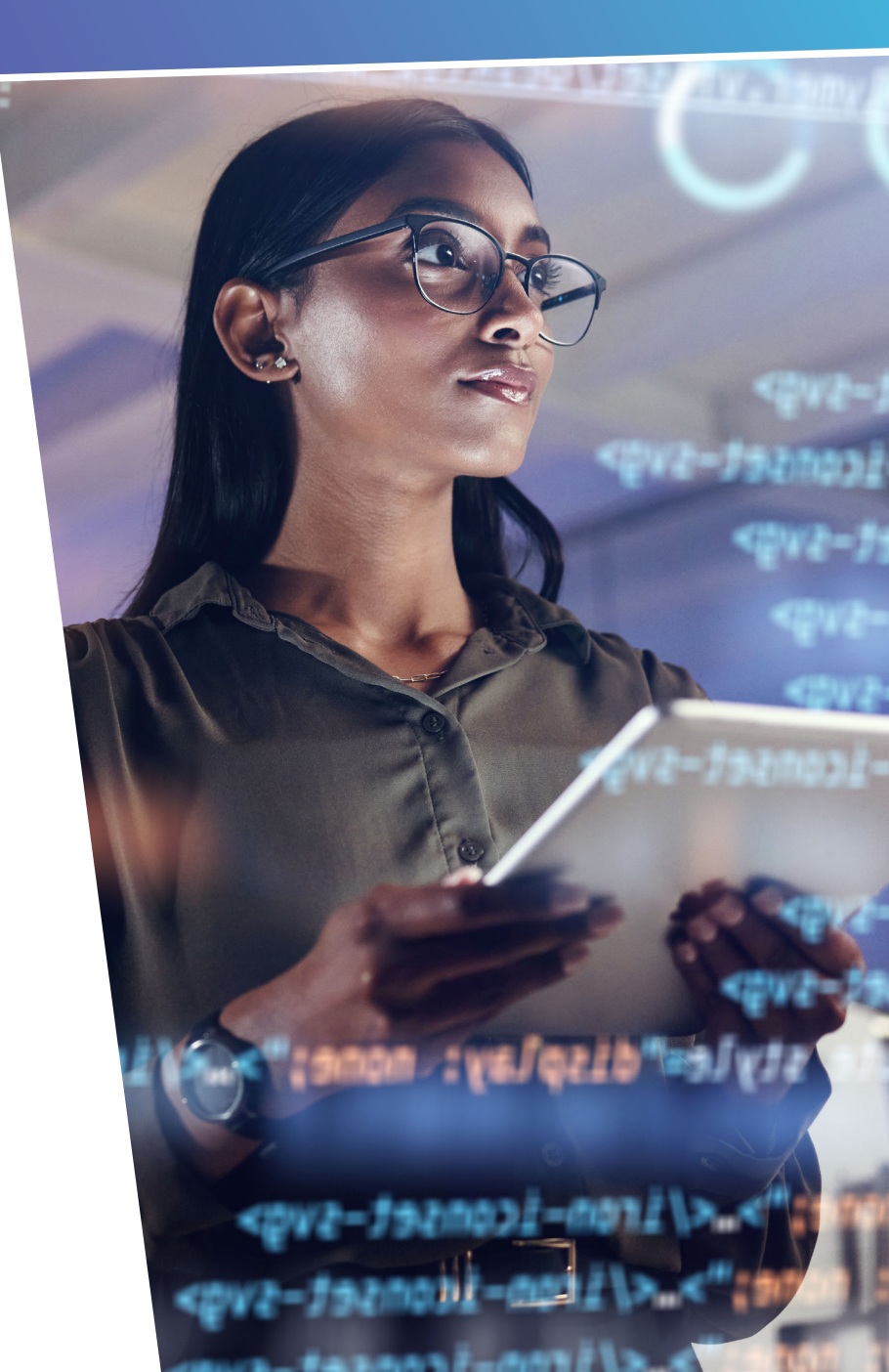

### 2. How do I become a registered user?

You should have received an invitation to register for SecureShare from **no-reply@cbcomms.irishlife.ie**. This invitation contains an activation link from which you can complete your registration.

If you have not received an invitation to register, or want the invitation to be sent to another person in your company, please email **SecureShareSupport@irishlife.ie** providing your company name, scheme number and the first name, surname and email address of the person to be registered.

When you click the activation link you will be brought to the SecureShare Portal and asked to provide your email address.

You will then be asked to enter a one-time passcode to verify that the email address entered matches the one on our records.

Your passcode will be sent to your email account. Once you enter the code you can continue on to the next step of the registration process.

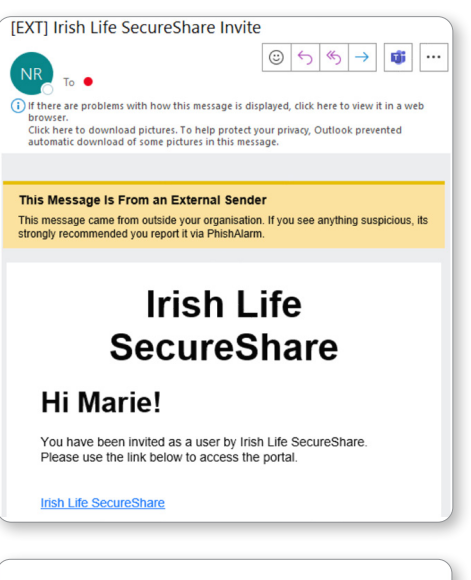

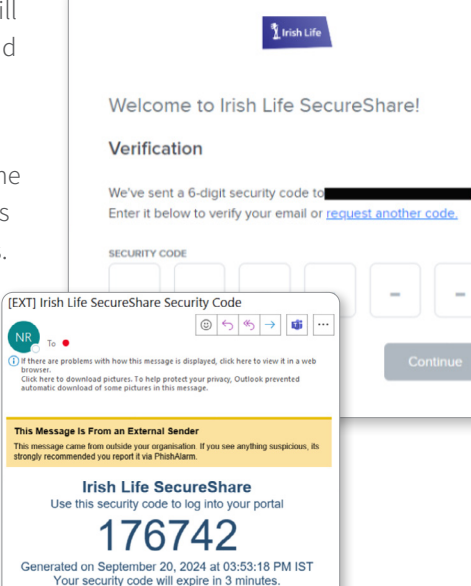

Finally, you will be asked to set and confirm a password. The password must be 12 characters in length and contain at least 1 upper case letter, 1 number and 1 special character.

Congratulations! You have now completed your registration and are ready to login to SecureShare.

#### Welcome to Irish Life SecureShare! Create new password Please create a password that meets the specified requirements. Password Enter password Pessword specifications () Pessword specifications () Pessword specificatio

1 Irish Life

#### Logging In

You can access SecureShare using the link that was sent to you when you registered. If you have misplaced your link, the system can be accessed here: Irish Life SecureShare

Once the initial registration process has been completed, all you will need is to enter the correct email address and password combination to log in. This will cause a onetime passcode to be sent to your email address.

Entering the 6-digit Security Code received via email and clicking **"Continue"** will bring you to the main application. Clicking the **"Back"** option will return you to the Login Screen.

### 3. What can I do on the SecureShare Portal?

When you login to the SecureShare Portal, you will land on your organisation's dashboard. Here you will see all your data sharing options in one place.

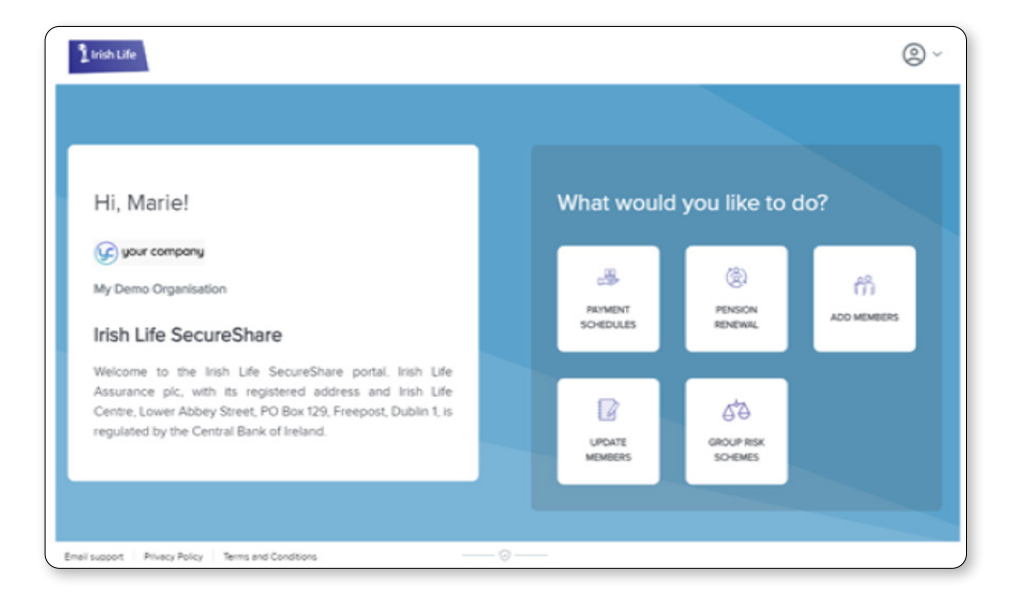

Clicking any of the tiles under the heading "What would you like to do?" will bring you to a screen describing the process on the left and showing the past submissions.

| 🗰 竭 Payment Schedules                                |                              |                                                   |                          |           |                      |              |                         |                                  |           |                               |
|------------------------------------------------------|------------------------------|---------------------------------------------------|--------------------------|-----------|----------------------|--------------|-------------------------|----------------------------------|-----------|-------------------------------|
| New Submission<br>Submit a payroli contribution file | Past Su<br>Review past su    | bmissions<br>bmissions of any payrol              | contribution data        |           |                      |              |                         |                                  |           |                               |
|                                                      | EVENT DATE                   | REFERENCE NO                                      | SUBMISSION TYPE          | STATUS    | COMMENT              | ]            |                         |                                  |           |                               |
|                                                      | 18-Jun 10:04                 | 837611K                                           | Cash Breakdown           | Received  | Multiple files subwi |              |                         |                                  |           |                               |
|                                                      | 01-May 14.16                 | 837278K                                           | Cash Breakdown           | Received  |                      |              |                         |                                  |           |                               |
| Get Started                                          | 01-May 14:09                 | 837278K                                           | Cash Breakdown           | Submitted | File submitted       |              |                         |                                  |           |                               |
|                                                      | 25-Apr 01:03<br>25-Apr 00:5  | 837214K<br>837214K                                | Cash Breakdown           | Submitted | File submitted       | ×.           |                         |                                  |           |                               |
|                                                      | 20-Mar 14:18                 | 836497K                                           | Cash Breakdown           | Received  |                      |              |                         |                                  |           |                               |
|                                                      | 20-Mar 14:18<br>20-Mar 14:18 | 836495K<br>836496K                                | Cash Breakdown           | Received  |                      |              |                         |                                  |           |                               |
|                                                      | 20-Mar 14:14                 | 836494K                                           | Cash Breakdown           | Received  |                      | н            |                         |                                  |           |                               |
|                                                      |                              | A Payme                                           | nt Schedule              | 20        |                      |              |                         |                                  |           |                               |
|                                                      | New                          | Submission                                        |                          |           | P                    | ast Sul      | omissions               | I contribution data              |           |                               |
| Click <b>"Get Started"</b>                           |                              |                                                   |                          |           | î                    |              |                         |                                  |           | <ul><li>▼</li><li>Ø</li></ul> |
| to load the form                                     | (A<br>P                      | I fields are required unle<br>syroll Contribution | oss specified optional.) |           |                      | S-Jun 10:04  | REFERENCE NO<br>837611K | SUBMISSION TYPE                  | STATUS    | COMMENT                       |
| 1110111ation.                                        | si                           | HEME NUMBER *                                     |                          |           |                      | 8-Jun 09:57  | 837611K                 | Cash Breakdown                   | Submitted | Multiple files submit         |
|                                                      | PI                           | ase enter a 6-digit num                           | bor starting with 60     |           | c                    | 01-May 14.16 | 837278K                 | Cash Breakdown                   | Received  |                               |
|                                                      | PI                           | Select your optio                                 | n                        | ~         |                      | 15-Apr 01:03 | 837278K                 | Cash Breakdown                   | Received  | File submitted                |
|                                                      |                              | Entor Horo.                                       |                          |           |                      | 15-Apr 00:59 | 837214K                 | Cash Breakdown                   | Submitted | File submitted                |
|                                                      | P                            | YMENT AMOUNT *                                    |                          |           | 4                    | 10-Mar 14:18 | 836497K<br>836495K      | Cash Breakdown<br>Cash Breakdown | Received  |                               |
|                                                      |                              |                                                   |                          |           |                      | 0-Mar 14:18  | 836496K                 | Cash Breakdown                   | Received  |                               |
|                                                      |                              |                                                   |                          |           | -                    | 10-Mar 14:14 | 836494K                 | Cash Breakdown                   | Received  | •                             |
|                                                      |                              |                                                   |                          |           |                      |              |                         | <1-10 of 23 🔉                    |           | Rows per page 10 👻            |

## 4. What files can I submit through the SecureShare Portal?

Please use the scheme or member number associated with your submission with each update. You will not be able to update for schemes you have not been registered for. Any field on the SecureShare Portal with an \* is mandatory. The table below outlines the files you can submit using SecureShare.

| Process requirement | Type of data requirement                                                                             | When and how                                                                                                    | Process requirement | Type of data requirement                                                       | When and how                                                                                    |
|---------------------|----------------------------------------------------------------------------------------------------|----------------------------------------------------------------------------------------------------|---------------------|--------------------------------------------------------------------------------|-------------------------------------------------------------------------------------------------|
| Payment Schedules   | For Electronic Fund Transfers<br>(EFT)                                                               | Monthly – Use the Payment Schedules tile to                                                                                                    |                     | Individual Member Funding<br>Rate                                              | As above                                                                                        |
|                     | or<br>As an instruction to collect a<br>direct debit                                                 | breakdowns.                                                                                                    |                     | Bulk Member Address<br>Updates - Upload e mail/<br>addresses for Multiple Mem- | As required for paperless communications etc                                                    |
| Pension Renewal     |                                                                                                    | Use the Pension Renewal tile to select from 2                                                                                                    |                     | bers in a single file                                                          |                                                                                                 |
|                     |                                                                                                    | options                                                                                                    |                     | Bulk Member Salary                                                             | If required mid-year                                                                            |
|                     | Annual Renewal Data                                                                                  | Update per the template each year                                                                                                    |                     | for Multiple Members in a                                                      |                                                                                                 |
|                     | Annual Report Questionnaire                                                                          | Update as per the template each year                                                                                                    |                     | single file                                                                    |                                                                                                 |
|                     | (where applicable)                                                                                   |                                                                                                    |                     | Bulk Member Payroll Num-                                                       | As required                                                                                     |
| Adding new Members  |                                                                                                    | Use the Add Members tile to select from 2 options                                                                                                    |                     | bers for Multiple Members in<br>a single file                                  |                                                                                                 |
|                     | Bulk Add Members                                                                                     | As Members join using all relevant data                                                                                                    | Group Risk Schemes  |                                                                                | Use the Group Risk Schemes tile if you have a separate risk plan you can select from 4 options. |
|                     | Add Individual Member                                                                                | Individually by spreadsheet or by form.                                                                                                    |                     |                                                                                |                                                                                                 |
|                     |                                                                                                    | <b>Note:</b> If you use Pension Planet Interactive (PPI) to add Members you can continue to do so                                                                                                    |                     | Annual Risk Renewal Data                                                       | Update as per the template each year                                                            |
| Undating Mombors    |                                                                                                    | Use the undate members tile to select from 7                                                                                                    |                     | Underwriting                                                                   |                                                                                                 |
| details             |                                                                                                    | options                                                                                                    |                     | Existing Income Protection<br>Claim                                            |                                                                                                 |
|                     | Bulk Member Updates - Up-<br>load updated information<br>for Multiple Members in a<br>single file    | If there is a mid-year update (i.e., not at renewal) of<br>data required. Some examples include updating<br>leavers, addresses, mobile numbers, salary, marital<br>status, increase/decrease contributions etc |                     | New Income Protection<br>Claim                                                 |                                                                                                 |
|                     | Individual Member Lindate                                                                            |                                                                                                    |                     |                                                                                |                                                                                                 |
|                     | mumuual member opdale                                                                                | V2 9D0AG                                                                                                    |                     |                                                                                |                                                                                                 |
|                     | Bulk Member Funding Rates<br>- Upload Contribution rates<br>for Multiple Members in a<br>single file | If the projections on the scheme use funding rates<br>and you currently submit contribution changes files                                                                                                    |                     |                                                                                |                                                                                                 |

### 5. How can I submit files on the SecureShare Portal?

Most of the tasks within the SecureShare Portal will ask for a scheme and / or member number to assist in validating the submission and ensure it is channelled correctly when it reaches Irish Life. For example, when using the Payment Schedules option, the system will ask specific questions like what the 'month in respect of' is, i.e., January 2024. There is also an option to enter notes you think will help clarify your submission, if needed.

The section to select the file or files you wish to upload shows the type of files that are acceptable. It also explains the maximum number of files and file size limits.

For example, on the single new entrant section the only option is a .pdf type file. The Bulk Add Members will allow .xls(s) and csv type files. Clicking the **"Select File to Upload"** button brings you to a browser window where you can select up to 10 files with a maximum size of 10 Megabytes.

Choose a file from your device.

CHOOSE ONE OR MORE FILES \*

▲ Select file to upload

File upload limit is 10. Max size: 10MB. Supported file types: .xls, .xlsx, .csv.

It is good practice to use a meaningful name for each file. This will help you locate the submission later if you have any questions. You must then click the **"Submit"** button which will confirm if the details you have entered are valid. If not, the fields that failed will show as errors for correction.

A typical error is when the scheme number entered is invalid. Either in format or because it is not a scheme or member that belongs to your organisation. If you get an error message, please check that the mandatory details have been filled in, any key data like a scheme number is correct and that the file format matches the allowable types. Once all values are correct and you have pressed **"Submit"** the file is then prepared and sent to Irish Life. You will get a confirmation screen with a green check mark.

**Please note:** The actual contents of the file are not validated at this point, only the data required on the submission form is checked.

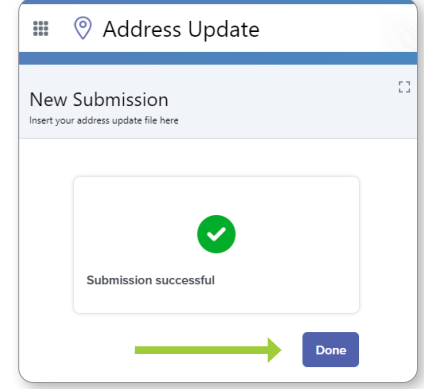

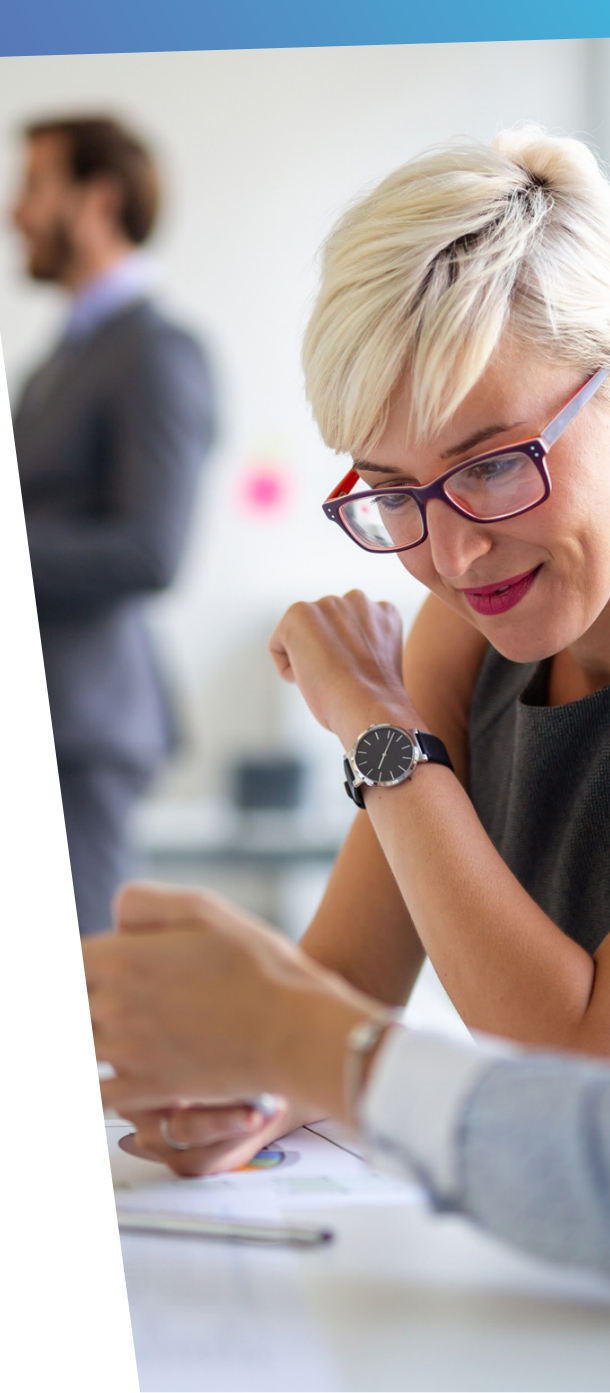

#### 6. Password Protected Files

We take the security of your data very seriously. Once logged in to SecureShare you are within a **completely secure environment**. Any files uploaded are fully protected so there is no need for password protection. Once downloaded by an Irish Life administrator your file is no longer stored within the SecureShare Portal.

SecureShare will allow you to upload password protected files:

- SecureShare will automatically detect and prompt you to enter the password for the protected file.
- You will see this message on your screen:
- SecureShare will automatically leverage the password you provide to unlock the file for further document processing.

|   | Password  | Protected | File |
|---|-----------|-----------|------|
| _ | , aconona |           |      |

| One or more of your u<br>protected. Please pro<br>the files below. | iploaded file(s) are password<br>vide the password for each of |
|--------------------------------------------------------------------|----------------------------------------------------------------|
| 1 Password protected files                                         | detected                                                       |
| AE Bulk Upload - Pwo                                               | i3.xls                                                         |
| PASSWORD                                                           |                                                                |
| Enter password                                                     | Ø                                                              |
|                                                                    |                                                                |
|                                                                    |                                                                |
|                                                                    | Cancel Continue                                                |
|                                                                    |                                                                |

### 7. How can I validate my submission?

The entry that you have just processed will appear at the top of the "**Past Submissions**" panel on the right and will be highlighted in blue. Here you can see the date the item was submitted, the person who submitted it, the file name, and status details.

Be sure to check the "**status**" column. In the unlikely event that there is a problem on the transmission an error message will appear in that column.

This would only happen if the system that is receiving the file is temporarily unavailable due to an unforeseen technical issue. If you notice an error message, please wait a few minutes and resubmit your file. Failure to check that the submission succeeded may result in an assumption that Irish Life have received a file when we have not.

| Past Submissions<br>Review past submissions of other documents regarding your policy |              |                 |                         |           |  |  |  |  |
|--------------------------------------------------------------------------------------|--------------|-----------------|-------------------------|-----------|--|--|--|--|
| Submissions v                                                                        |              |                 |                         |           |  |  |  |  |
|                                                                                      |              |                 | Status: e               | error 🔻 😂 |  |  |  |  |
| EVENT DATE                                                                           | REFERENCE NO | SUBMISSION TYPE | STATUS                  | COMMENT   |  |  |  |  |
| 08-Aug 08:40                                                                         | 838021K      | Query           | Error during submission |           |  |  |  |  |
| 01-Aug 13:48                                                                         | Pending      | Query           | Error during submission |           |  |  |  |  |
| 01-Aug 13:35                                                                         | Pending      | Query           | Error during submission |           |  |  |  |  |

|   | Past Subr<br>Review past submi | missions<br>issions of any new me | mbers            |                                       |                                       |                 |           |        |
|---|--------------------------------|-----------------------------------|------------------|---------------------------------------|---------------------------------------|-----------------|-----------|--------|
|   | Submissions                    | ×                                 |                  |                                       |                                       |                 |           |        |
|   |                                |                                   |                  |                                       | ▽ 🕫                                   |                 |           |        |
|   | EVENT DATE                     | REFERENCE NO                      | SUBMISSION TYPE  | STATUS COMMENT                        | SUBMITTED                             |                 |           |        |
|   | 25-Sep 09:49                   | 838220K                           | Bulk Add Members | Completed                             | Test blenk fi                         |                 |           |        |
| • | 25-Sep 09:24                   | 838220K                           | Bulk Add Members |                                       |                                       |                 |           |        |
|   | 25-Sep 09:15                   | 838220K                           | Bulk Add Members | Past Submis<br>Review past submission | SSIONS<br>ns of any payroll contribut | ion data        |           |        |
|   |                                |                                   |                  | EVENT DATE                            | REFERENCE NO                          | SUBMISSION TYPE | STATUS    | СОМ    |
|   |                                |                                   |                  | 02-Oct 17:31                          | 835505K                               | Cash Breakdown  | Submitted | File s |
|   |                                |                                   |                  | 20-Sep 15:22                          | USHUR_VARIABLE                        | USHUR_VARIABLE  | Submitted | File s |
|   |                                |                                   |                  | 14-Sep 17:01                          | USHUR_VARIABLE                        | USHUR_VARIABLE  | Submitted | File s |
|   |                                |                                   |                  | 12-Sep 11:28                          | USHUR_VARIABLE                        | USHUR_VARIABLE  | Submitted | File s |

#### Submission Status - When a submission has been made:

The **Past Submissions** table will help you track the status of your submission. In the example below we can see three entries for Bulk Add Members with an Event Date of 25-Sep:

Entry 1: When the file has been submitted.

Entry 2: When the file has been received.

Entry 3: When the file has been completed.

All three entries have the same Reference No.

The display automatically defaults to the most recent 10 items submitted but you can choose to show up to 25 items at a time and scroll down through the list to see more details.

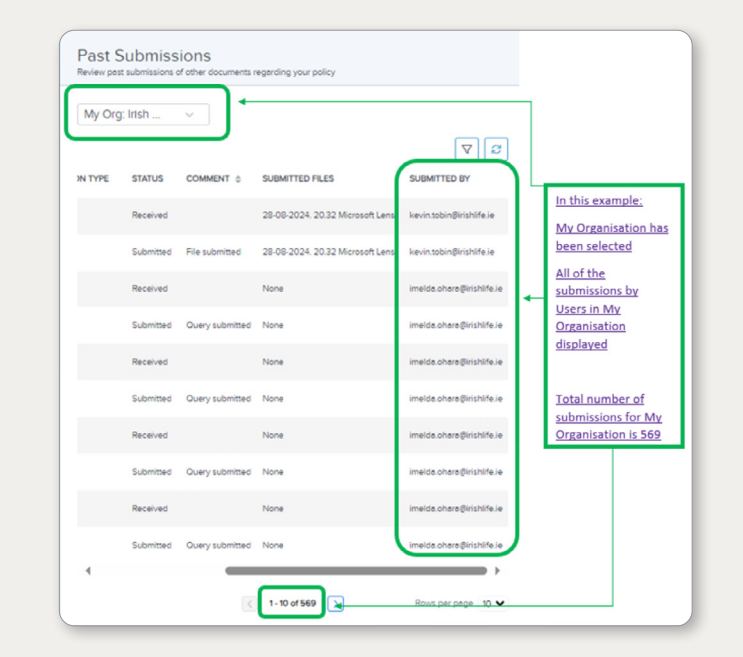

The list only shows the items for the selected workflow and not all items across all workflows. So if you are in the Payment Schedules workflow, you won't be able to see past submissions for the Update Members workflow.

If a person is set up as an administration user for your organisation, they will be able to see the past submissions of everyone in their organisation.

Please note that it is not possible to see the content of the files that have been submitted. They are not held on the SecureShare Portal once they have been received by Irish Life. If you have any queries or concerns, you can click the Email Support link on the lower left corner of the screen. It will create an email for you to send to: SecureShareSupport@Irishlife.ie.

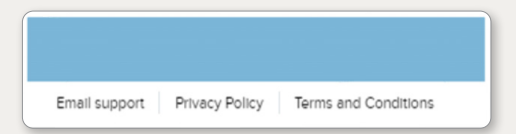

7

#### 8. Past Submission Table - Sort and Filter

#### a) Single Column Sort

Click column header to sort data in ascending or descending order. Click the refresh button in the Past Submissions table to clear the selected sort.

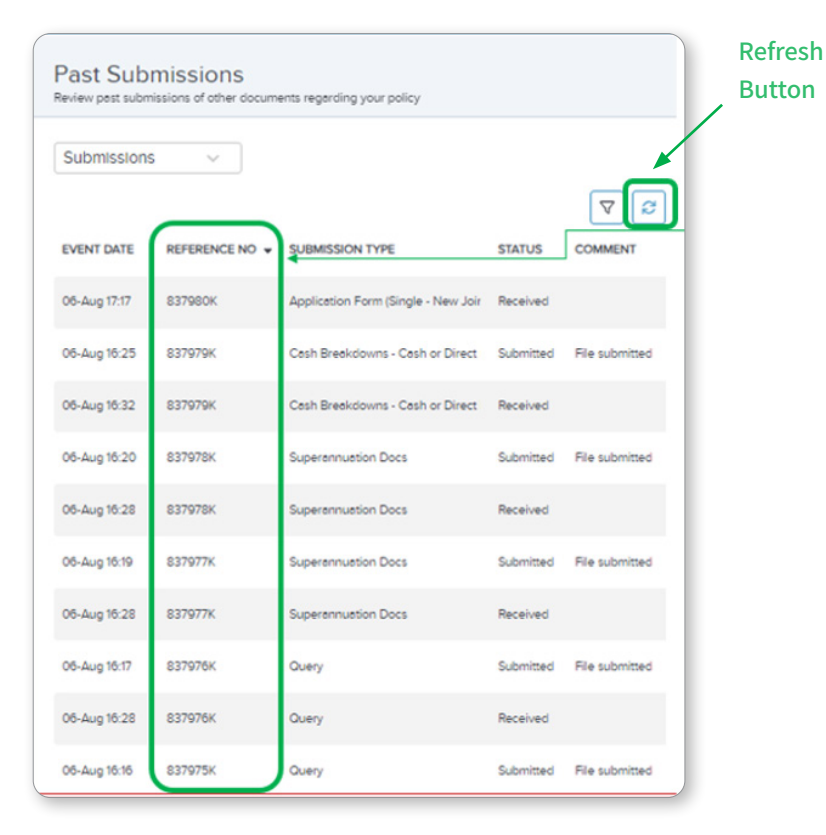

The submissions in this example are sorted by reference No.

#### b) Single Column Filter

Click the filter button to open the Filter Dialog Box

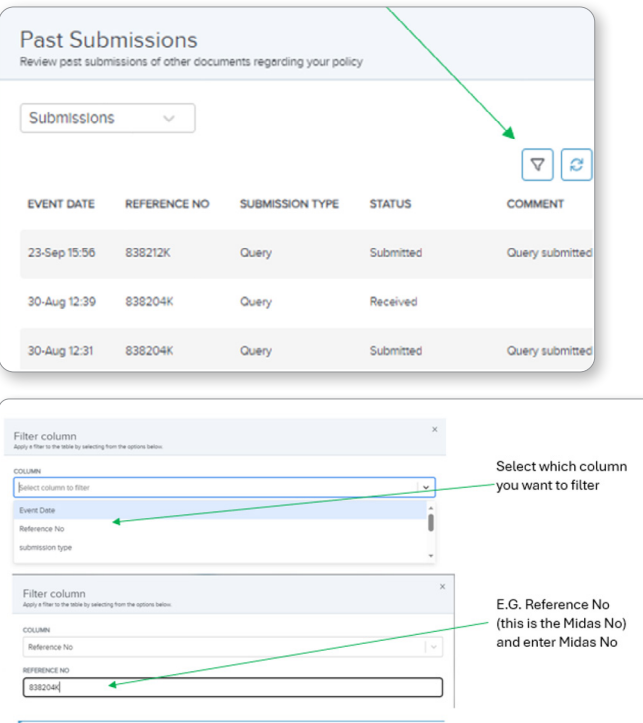

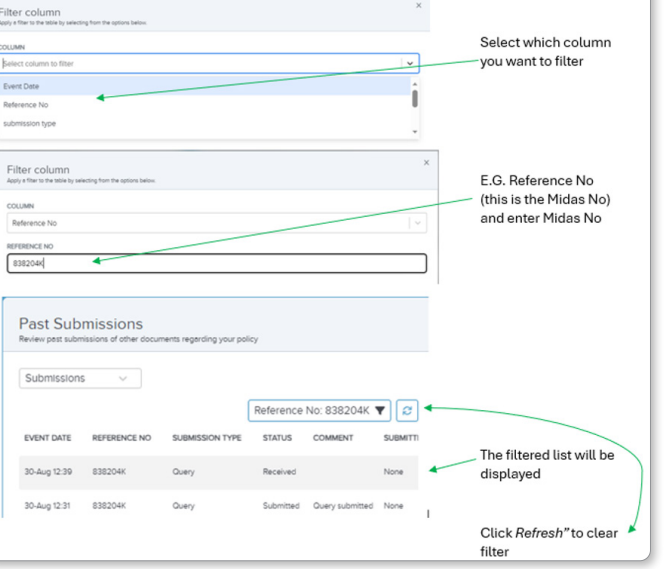

### 9. System Requirements

SecureShare is optimised for the following internet browsers:

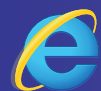

Microsoft Internet Explorer(Edge) Version 118.0.2088.61 or higher

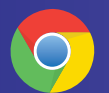

Google Chrome Version 118.0.599389 or higher

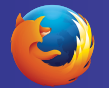

Firefox: Version 119.0 or higher

#### **Required system configurations**

- iframe supported from user's network.
- Websockets are unblocked.
- Javascript should be enabled.

If you encounter any difficulties using SecureShare, you can contact: <u>SecureShareSupport@irishlife.ie</u>

While SecureShare may be accessible from other browser or operating systems, we can't guarantee that all features will work correctly.

#### 10. Best-in-class Data Protection

At a time when data security is more important than ever before, the SecureShare Portal offers enhanced data protection through a combination of encryption, Multi Factor Authentication (MFA), Identity Access Management (IAM) protocols, a managed Identity Provider Solution (IPS) and a carefully devised system of tailored workflows with restricted portfolios and automatic timeouts. A combination of MFA and IAM protocols ensure enhanced protection during login. A managed IPS provides full password user policies and user credential storage. Transmission of data and data files is managed through secure encrypted channels. Workflows are role based with access tailored to suit the end user's organisational profile and is restricted to their own portfolios. Sessions are also set to automatically timeout after a prescribed period of inactivity.

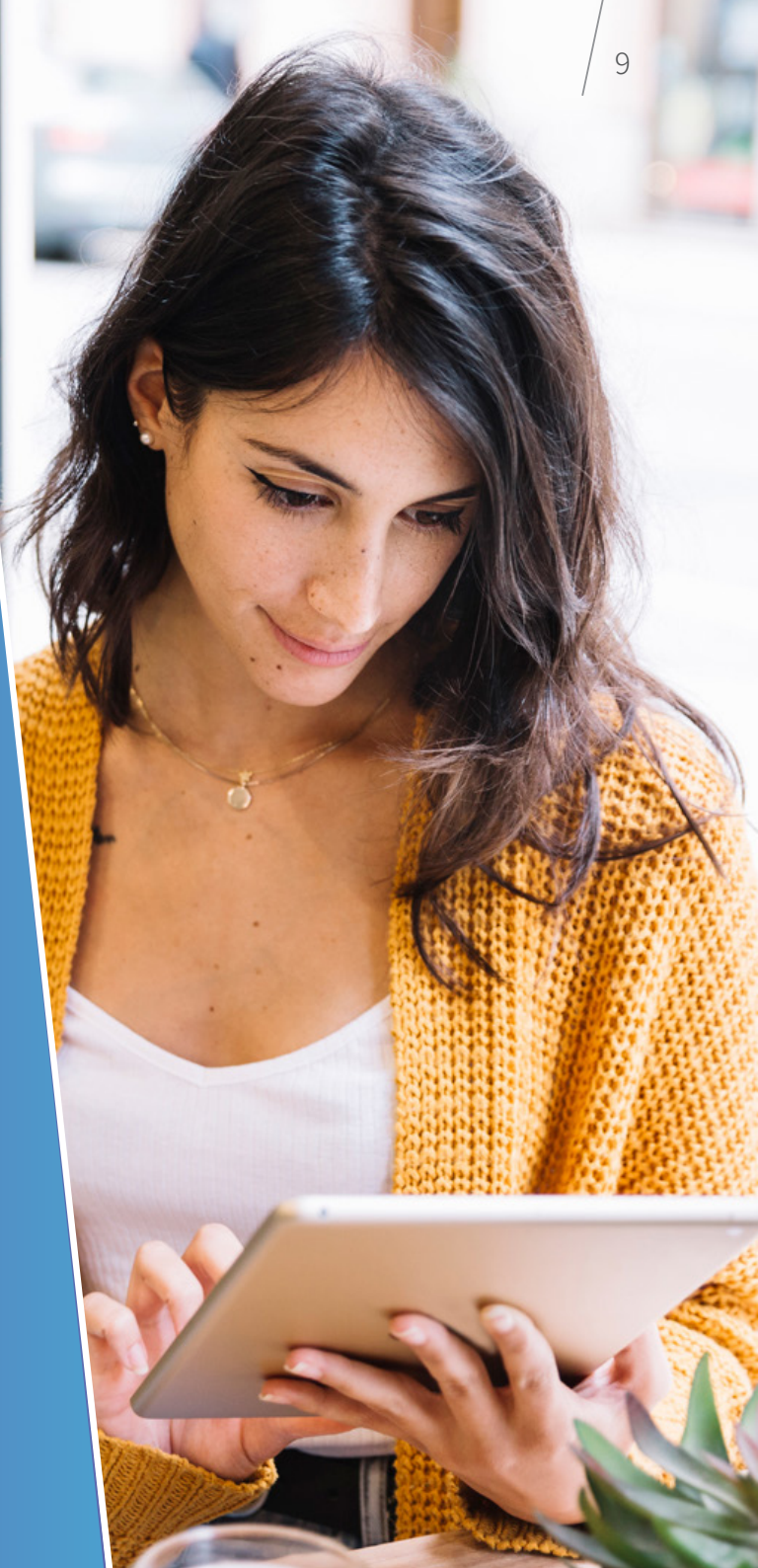

## 11. Member Data Processing

Where and how is my plan member's data stored in the exchange process?

Uploaded files are hosted temporarily for validation within the EU with Amazon Web Services (AWS) in a customer specific virtual cloud with Web Application Firewall protection in place. The AWS Region Instance is in Ireland so personal information will not be shared outside Ireland. Files will then be downloaded to Irish Life's internal work management system and deleted from temporary storage.

For more information in relation to data or cyber security on the SecureShare Portal please email:

SecureShareSupport@irishlife.ie

### 12. Additional Information

On the lower left margin of the application there is a footer with 3 items.

Email support Privacy Policy Terms and Conditions

- 1. Email support: Clicking <u>here</u> creates an e-mail to the SecureShare Support Mailbox.
- 2. Privacy Policy: Clicking <u>here</u> connects to the Irish Life privacy policy.
- 3. Terms & Conditions: Clicking here connects to the terms and conditions governing the use of the system. You will also find a link to the Web Use Policy on this page.

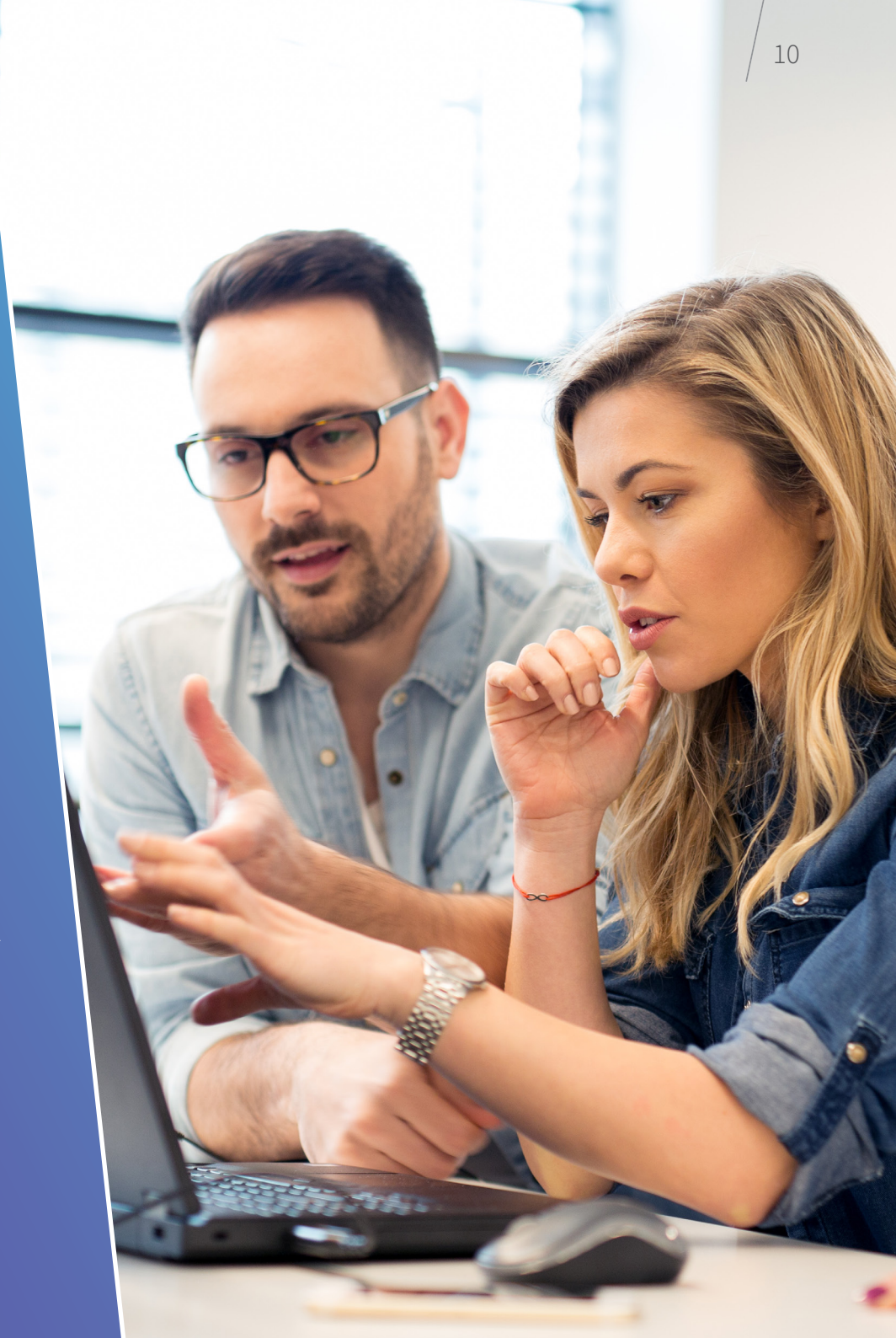

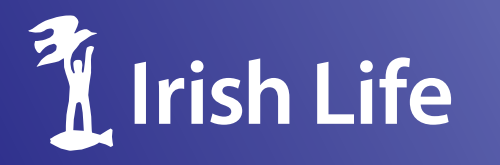

EmailSecureShareSupport@irishlife.ie

Website <u>www.irishlifeemployersolutions.ie</u>

Write to Irish Life, Irish Life Centre, Lower Abbey Street, Dublin 1.

Irish life Assurance plc is regulated by the Central Bank of Ireland.

In the interest of customer service we may record and monitor calls. Irish Life Assurance plc, Registered in Ireland number 152576, Vat number 9F55923G. Registered office is situated at Irish Life Centre, Lower Abbey Street, Dublin 1. Irish Life is part of the Great-West Lifeco group of companies, one of the world's leading life assurance organisations. Irish Life Assurance plc is not responsible for the content of external internet sites.

Irish Life Privacy Policy